## Manual 123 de instalación del LP-570G de LanPro como Cliente

LP570G\_M123\_SPC01W

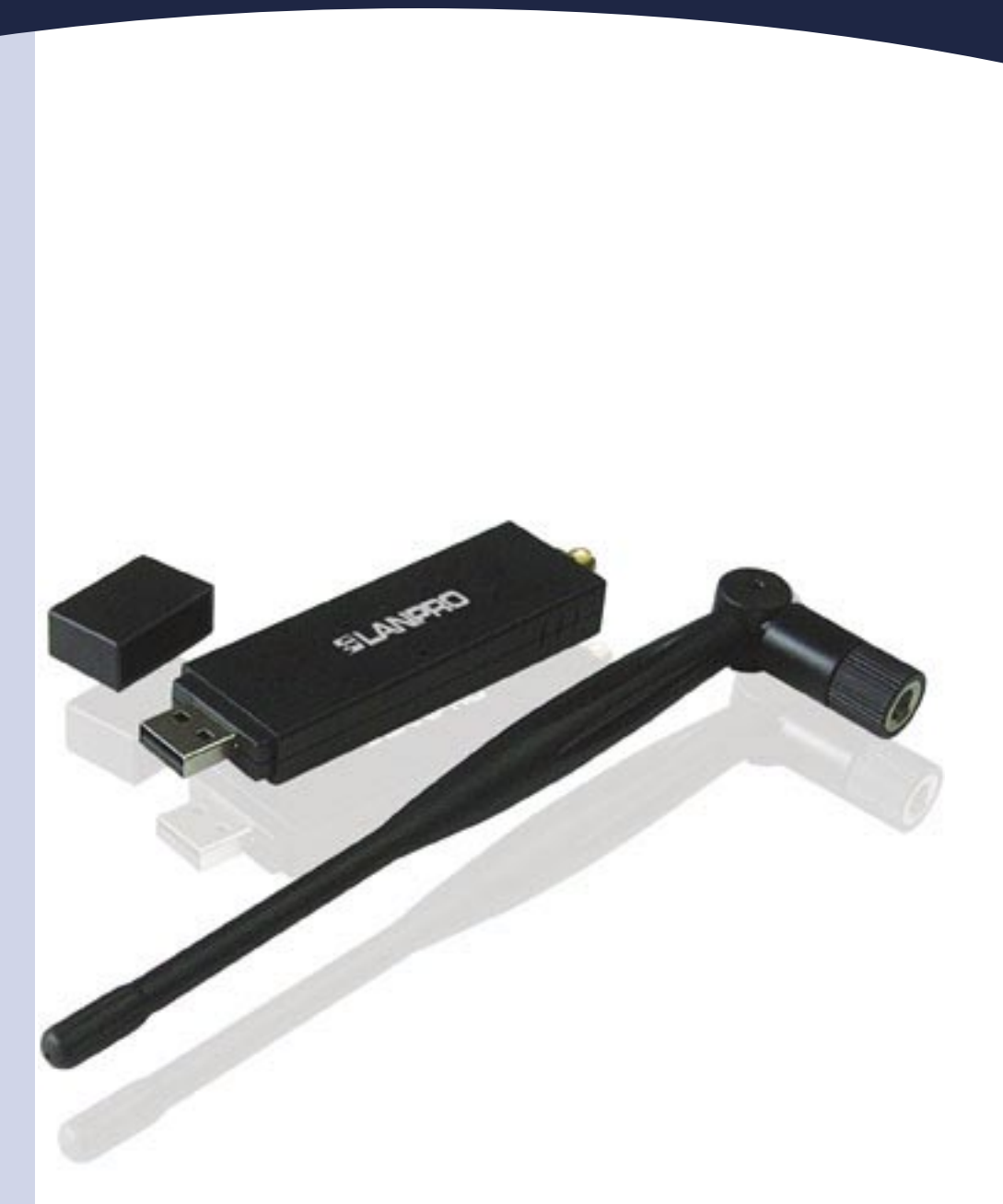

## Manual 123 de instalación del LP-570G de LanPro como Cliente.

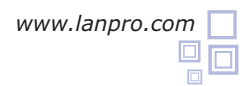

## SLANPRO

Coloque el CD suministrado en el empaque en su unidad de CD o DVD y espere la ejecución automática de la aplicación de instalación. En caso contrario, seleccione Mi PC, y la unidad de Cd o DVD y de inmediato ejecute el programa **setup.exe** como se muestra en la figura 1:

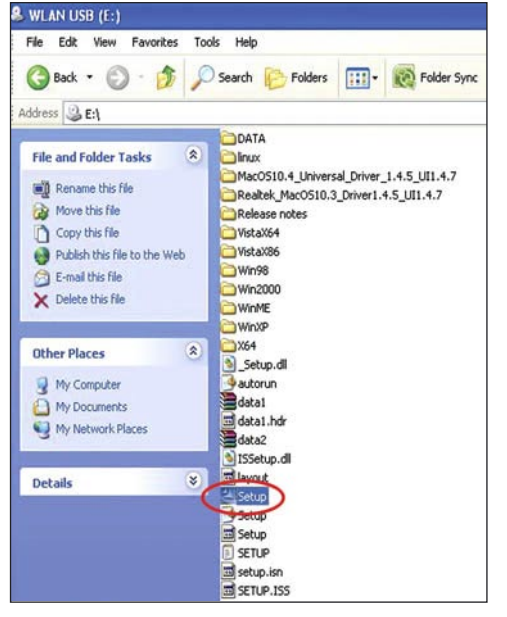

Figura 1

Al ejecutarse la aplicación, le mostrará una lista donde debe seleccionar el idioma en el cual desea instalar.
 A continuación, tal como se muestra en la figura 2, seleccione: "Next".

|  | Charles (Traditional)<br>Chastin<br>Davish<br>Dutch<br>English<br>Finsish<br>French (Standard)<br>Geman<br>Charle |  |
|--|----------------------------------------------------------------------------------------------------|--|
|--|----------------------------------------------------------------------------------------------------|--|

Figura 2

El asistente procederá a efectuar la instalación del Driver y del utilitario tal como se muestra en la figura 3.

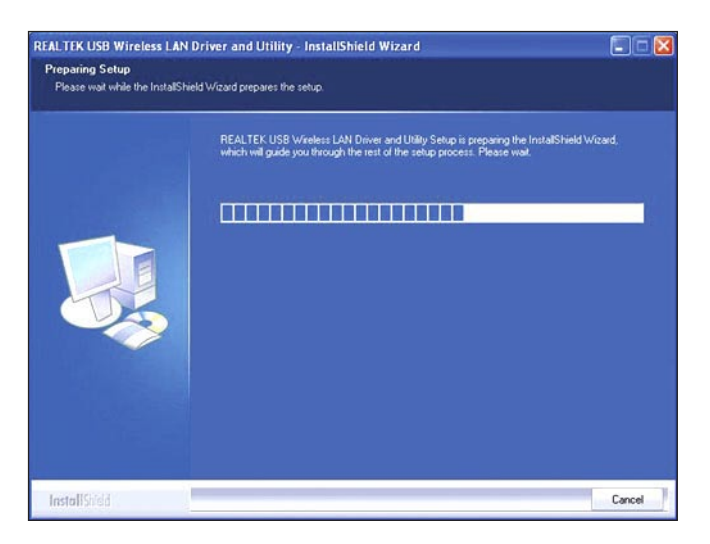

Figura 3

Una vez finalizado seleccione: "Next" en la pantalla de la figura 4.

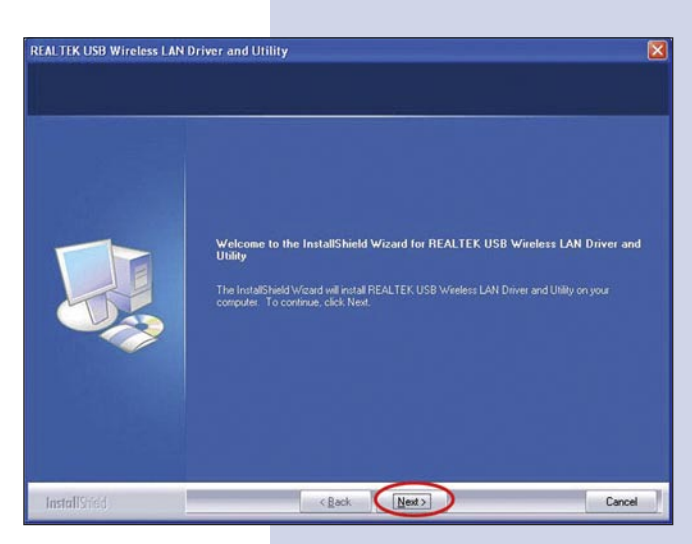

Figura 4

5 Luego el asistente procederá a efectuar la configuración del Driver y del utilitario tal como se muestra en la figura 5.

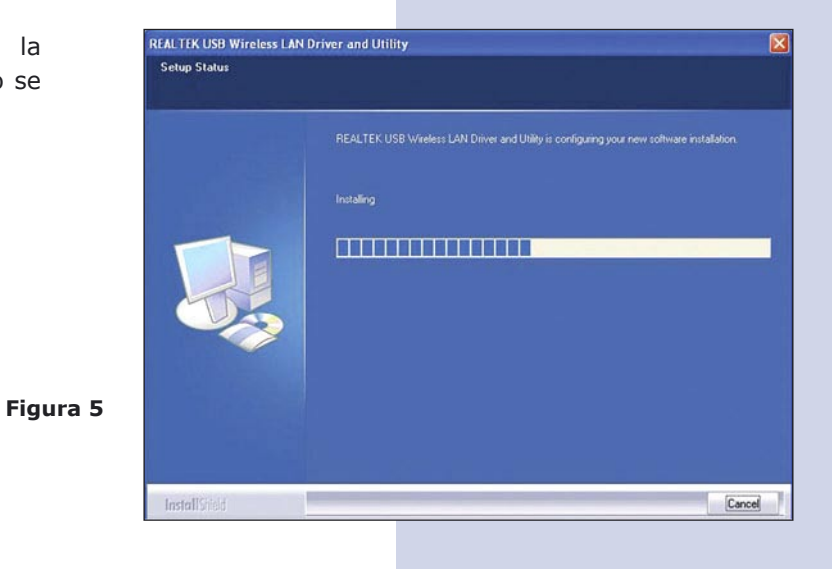

En la ventana mostrada en la figura 6, seleccione: **"Finish"** para finalizar.

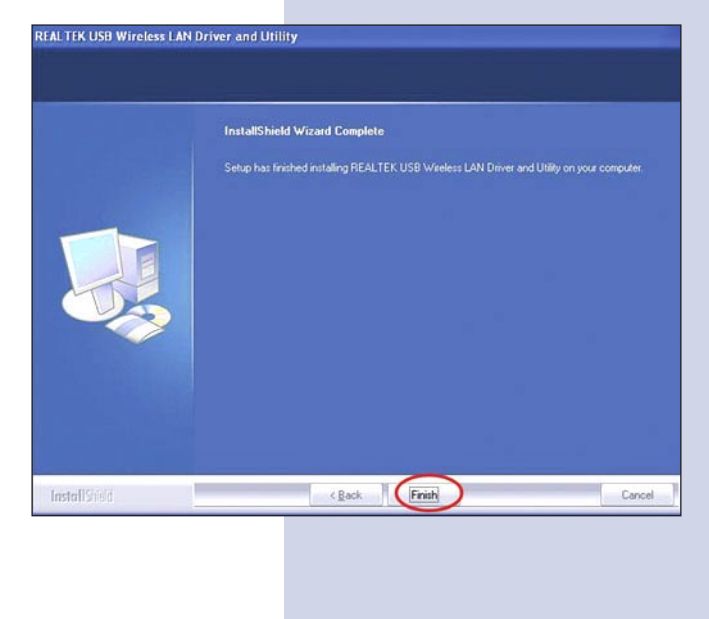

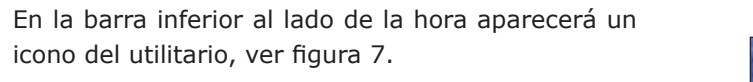

Figura 7

Figura 6

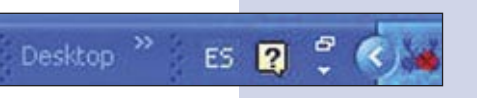

Atornille la antena en el conector SMA como se muestra en la figura 8.

8

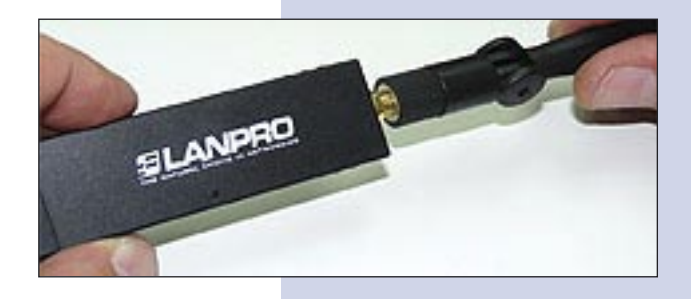

Figura 8

Proceda a insertar el LP-570G en uno de los puertos USB del Computador tal como se muestra en la figura 9.

Figura 9

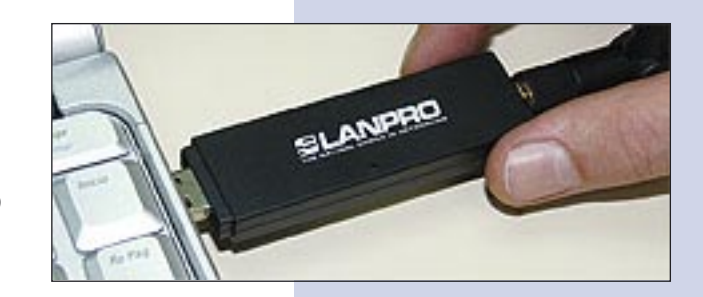

Open Config Utility Set Wizard

About

Hide

10 El driver se instalará de manera automática.

Para conectarse a una red inalámbrica, seleccione el icono ubicado en la parte inferior derecha de la pantalla tal como se muestra en la figura 10, mostrado con unas barras verticales y presionando el botón derecho del ratón le aparecen las opciones: seleccione: **"Set wizard"**.

Se desplegará la ventana de la aplicación mostrada en la figura 11, allí, seleccione: "Station" para conectarse como cliente a un AP, y después seleccione: "**Next**".

Figura 11

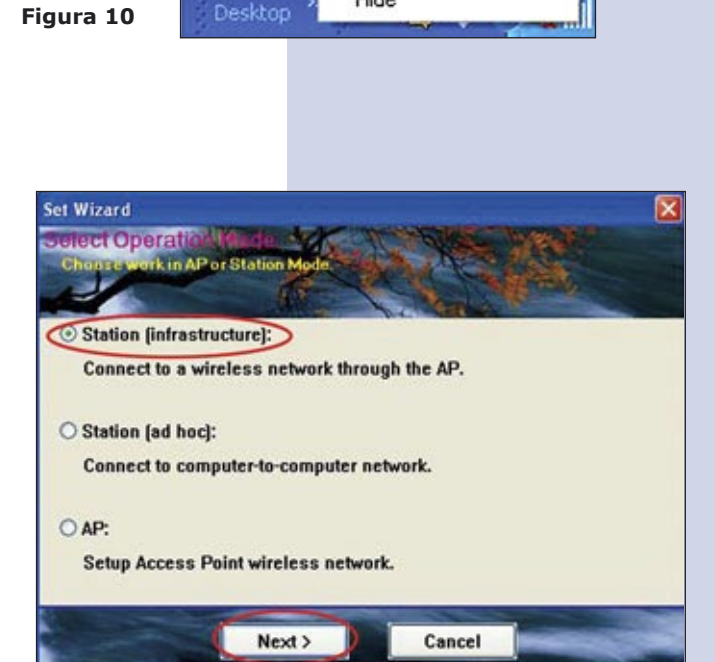

En la ventana mostrada en la figura 12 seleccione la red inalámbrica de su predilección y seleccione: "Next".

Figura 12

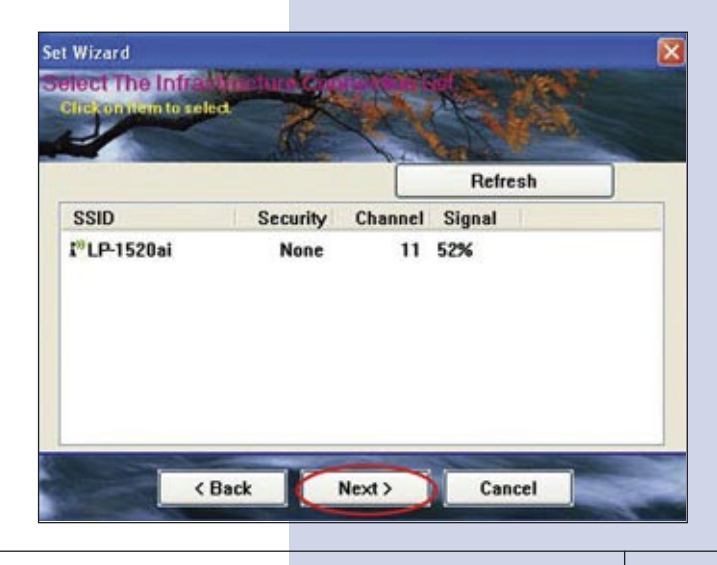

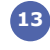

13 En la ventana mostrada en la figura 13, Coloque los datos que requiere la conexión y seleccione: "OK".

| Profile Name:                         | P-1520ai                           |                                |  |
|---------------------------------------|------------------------------------|--------------------------------|--|
| letwork Name(SSID):                   | P-1520ai                           |                                |  |
| This is a computer-to-                | computer(ad hoc) network; wireless |                                |  |
| Channel:                              | 11 (2462MHz) 😽                     | 802.1x configure<br>EAP TYPE : |  |
| Wireless network securi               | ky                                 | 1 GTC                          |  |
| This network requires a               | key for the following:             | Tunnel :                       |  |
| Networ                                | rk Authentication: Open System 💌   |                                |  |
| Sum Sum                               | Data encryption: Disabled          | Username :                     |  |
| ASCII DPASSI                          | PHRASE                             | Identity :                     |  |
| Key index (advanced):<br>Network key: | 1 💌                                | Password :                     |  |
| Confirm network key:                  |                                    | Certificate :                  |  |
|                                       |                                    |                                |  |

Figura 13

14 Configure su dirección IP, (Ver figura 14), para la mayor parte de los equipos inalámbricos la obtención es automática, de lo contrario especifique la misma y al finalizar seleccione: "Finish".

|                                                                          | A Martin Street                          |
|--------------------------------------------------------------------------|------------------------------------------|
| TCP/IP                                                                   | utomatically                             |
| O Use the following IP ad                                                | idress:                                  |
| IP Address:                                                              |                                          |
| Subnet Mask:                                                             | 255 . 255 . 255 . 0                      |
| Default geteway:                                                         | 4 4 4                                    |
| DNS                                                                      |                                          |
| <ul> <li>Obtain DNS server add</li> <li>Use the following DNS</li> </ul> | lress automatically<br>server addresses: |
| Preferred DNS server:                                                    |                                          |
| Alternate DNS server:                                                    |                                          |

Figura 14